## GUIA DE PESQUISA NO CATÁLOGO

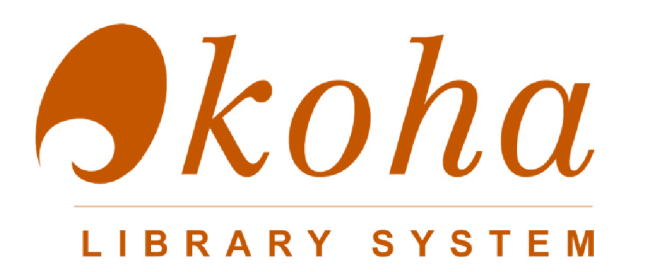

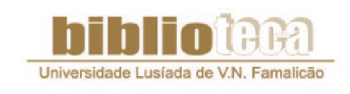

UNIVERSIDADE LUSÍADA DE FAMALICÃO

Dezembro 2012

Koha é um sistema integrado de gestão de bibliotecas desenvolvido na nova Zelândia em finais dos anos noventa. O termo "Koha" significa dádiva, no idioma Maori.

Actualmente encontra-se em funcionamento em várias bibliotecas um pouco por todo o mundo.

O OPAC (Online Public Access Catalogue) é o catálogo da biblioteca disponível para consulta na Internet, no seguinte endereço:

### http://koha.ulusiada.pt/

Do catálogo, fazem parte os serviços de documentação das Universidades Lusíada de Famalicão, Lisboa e Porto.

Os documentos são acessíveis a toda a comunidade, comprometendo-se os serviços documentais, a facultar os documentos solicitados em cada Universidade.

Os documentos são cedidos por EIB (Empréstimo Inter Bibliotecas) e colocados à disposição do requisitante.

Este tutorial pretende, de forma simplificada, explicitar as principais funcionalidades e os serviços associados ao OPAC da Biblioteca, nomeadamente a Pesquisa e a Autenticação.

## PESQUISA

O catálogo permite efectuar pesquisas simples ou avançadas, visualizar listas de resultados, efectuar a gestão e a exportação dos registos bibliográficos ou as suas referências, elaborar listas de documentos e verificar a disponibilidade dos mesmos.

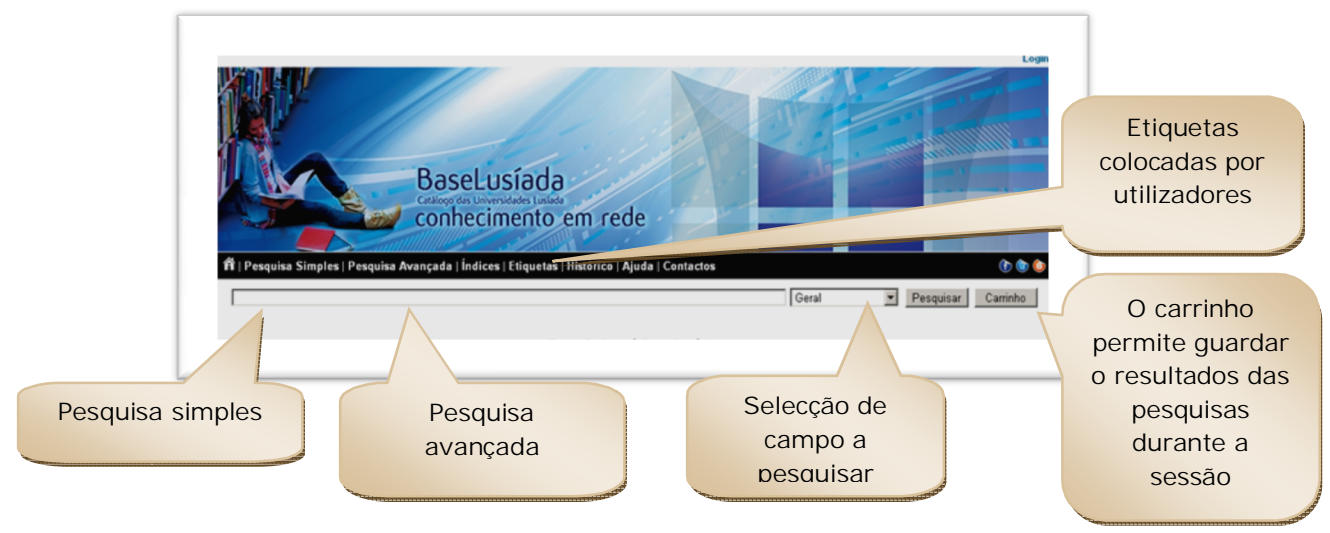

Fig.1 – Página inicial da catálogo

Lista de resultados:

Pode refinar a pesquisa, seleccionando as opções do menu lateral:

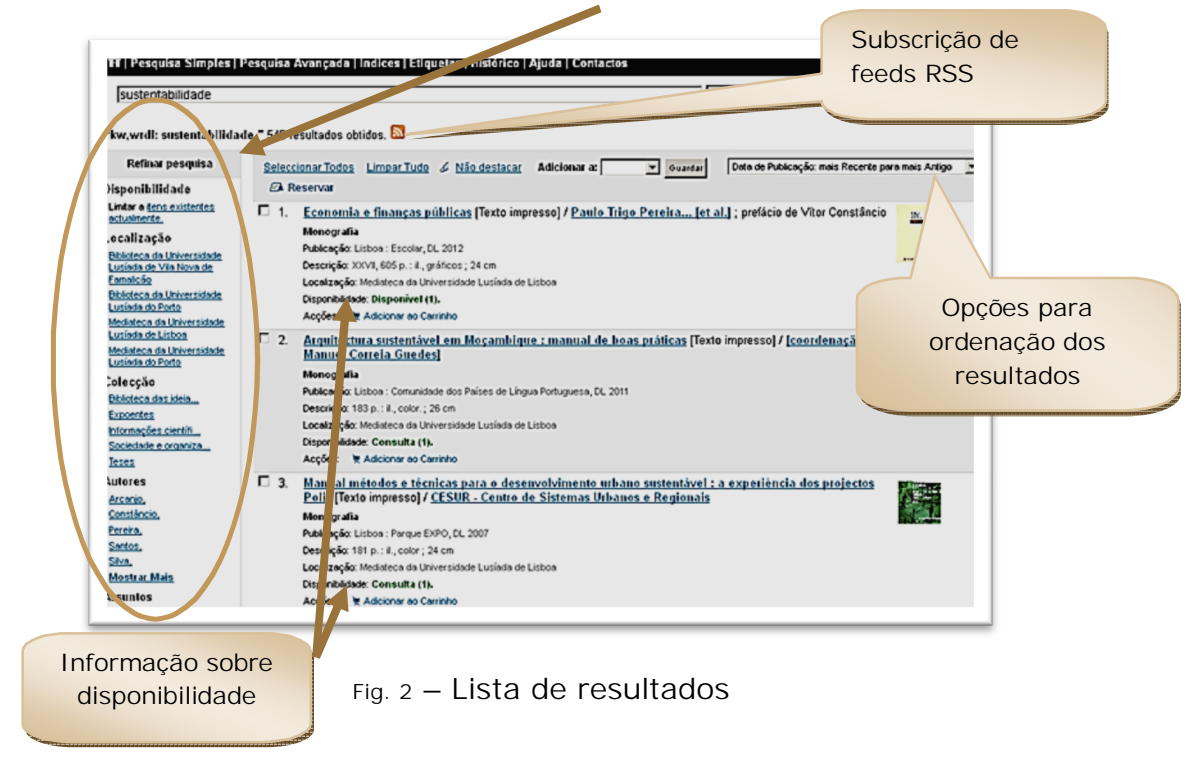

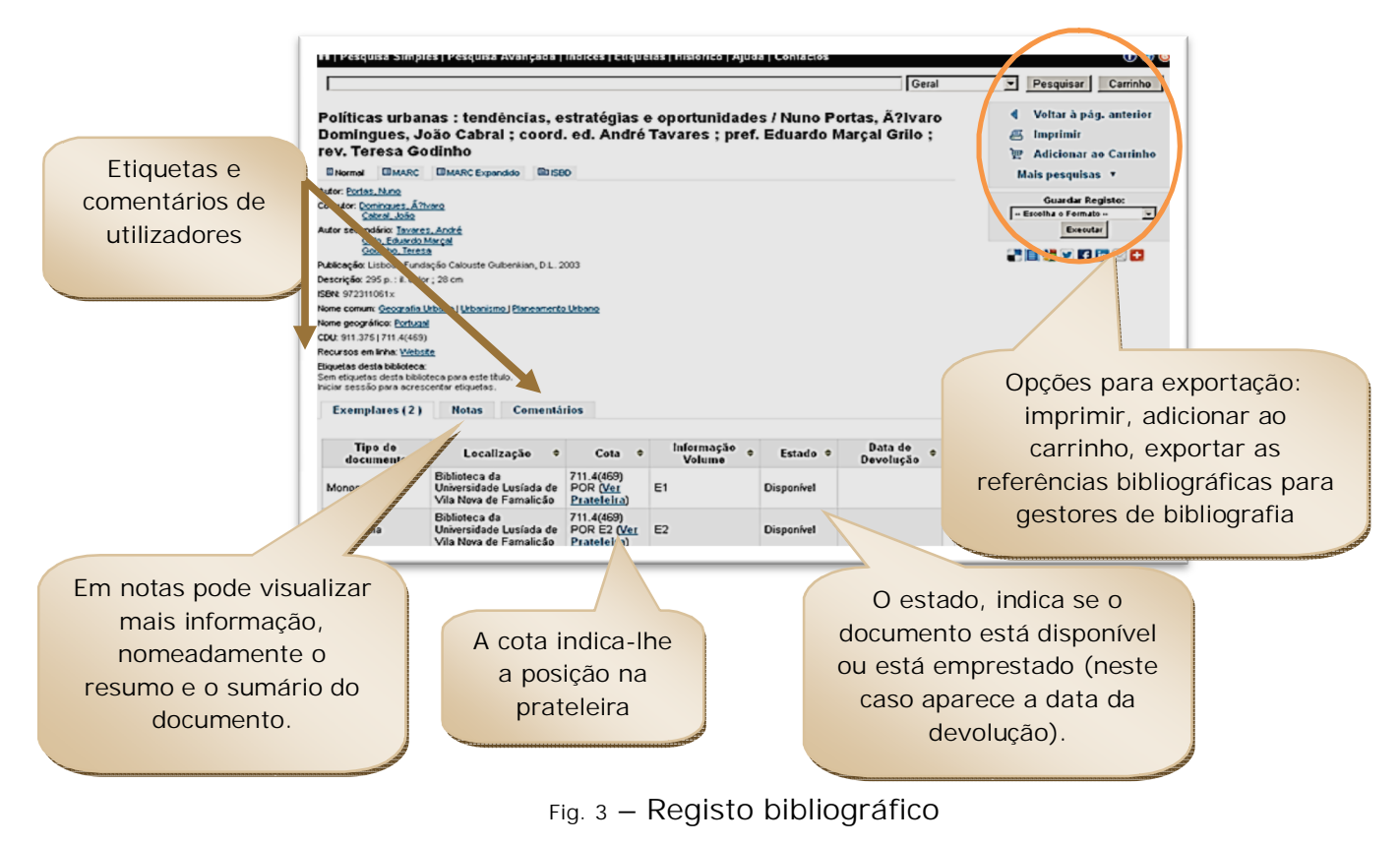

Ao clicar no título, tem acesso a mais informação sobre o documento:

#### Pesquisa avançada:

| Conjugar<br>diferentes<br>campos de<br>pesquisa como<br>o título, autor, | Pesquisa em: Todos os campos > Todos os campos > Pesquisar (Mais opções) (Nova Pesquisa)                                                                                                    |
|--------------------------------------------------------------------------|----------------------------------------------------------------------------------------------------|
| assunto, etc.,<br>para refinar a<br>pesquisa.                            | Limites de datas de publicação: Por exemplo: 1999 2001. Pode também uma 1000° para sudo o que timer sido publicado depois de Complexe exemplo: 1999 2001. Pode também uma 1000° para sudo o que timer sido publicado depois de Limitar a um dos seguintes tipos: Austrios Escolarios Escolarios Escolarios Escolarios de Categoria escolariosado Escolario de Categoria escolariosado Managemb                                                                                                    |
| Seleccionar a<br>Biblioteca para                                         | Marshums     Managarta     Managarta     Managa |
| pesquisa                                                                 | Localização e diform<br>Todas as abbiotecas<br>Apenas dens disponíveis para empréstimo ou referência<br>Perspetar I Mais apcôntal Neva Pesquisal<br>Delimitar a pesquisa<br>pelo tipo de<br>documento.                                                                                                    |

Fig. 4 – Pesquisa avançada

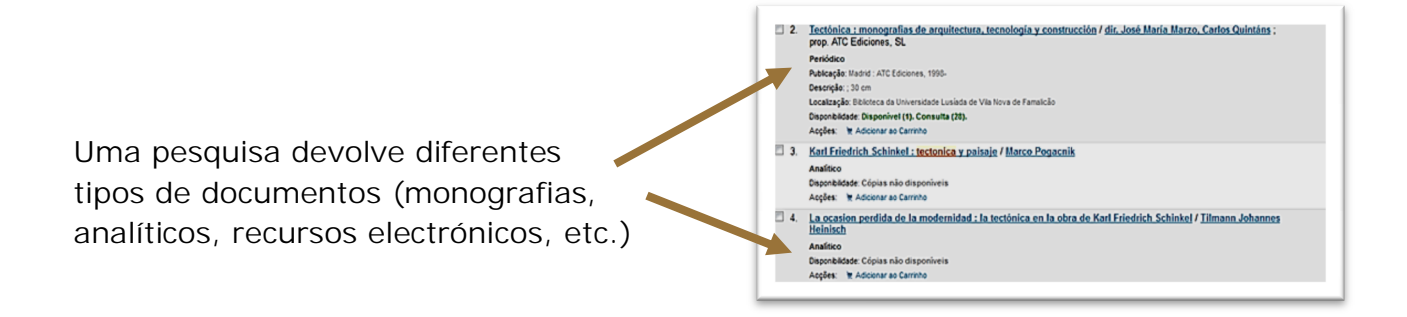

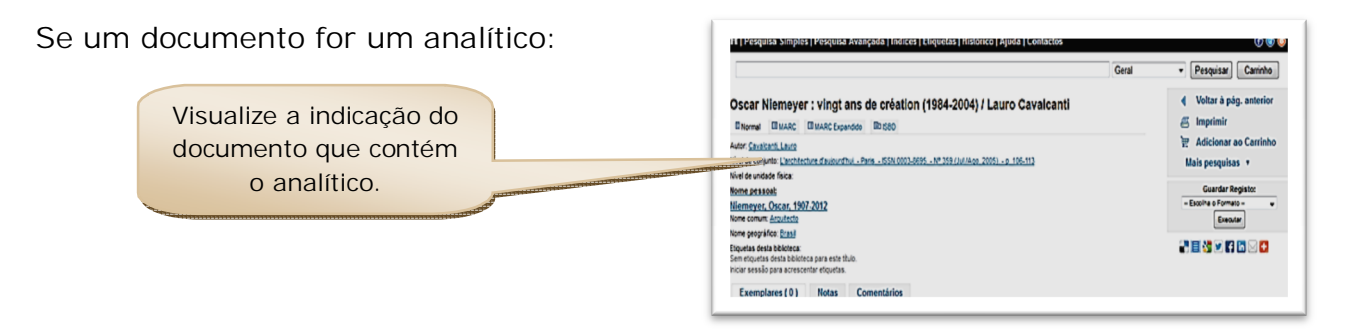

Se for um periódico:

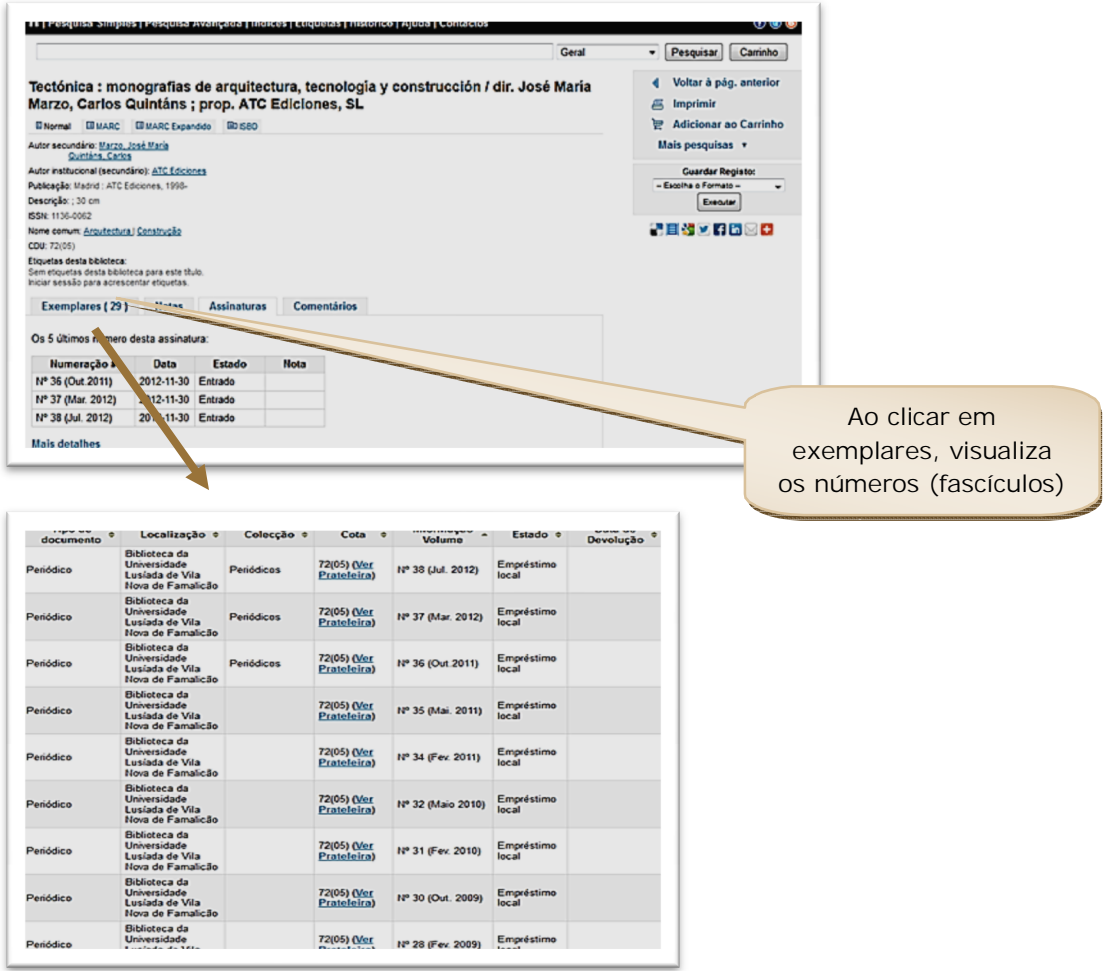

Fig. 5 – Visualização de analíticos e periódicos

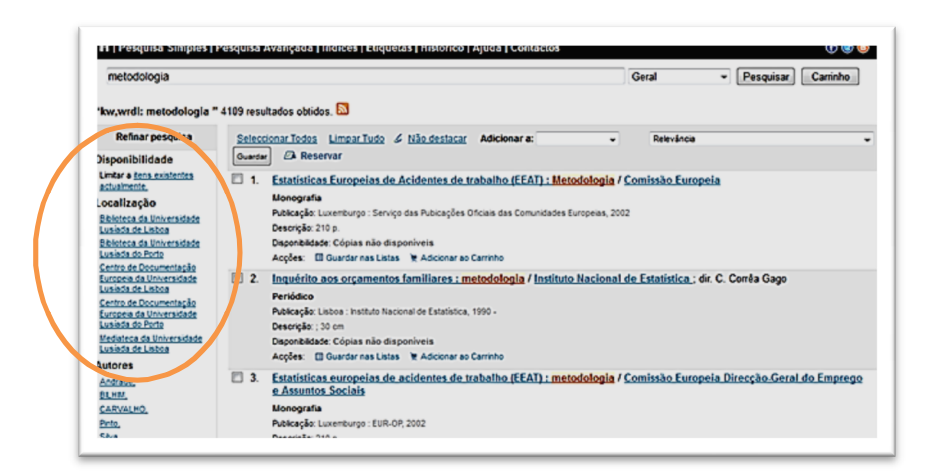

Se, ao pesquisar documentos não aparece na lista de resultados a sua Biblioteca:

Neste caso, não é dada a possibilidade de seleccionar a Biblioteca da UL Famalicão, embora a mesma disponibilize documentos com a palavra pesquisada.

Assim, terá de repetir a pesquisa (em pesquisa avançada) e seleccionar previamente a Biblioteca pretendida.

| Todos os campos 👻                                                                                                    |                                                                                                    |                                            |                                          |
|----------------------------------------------------------------------------------------------------|----------------------------------------------------------------------------------------------------|--------------------------------------------|------------------------------------------|
| Todos os campos 👻                                                                                                    |                                                                                                    |                                            |                                          |
|                                                                                                    | Pesquisar [M                                                                                                    | ais opções] [Nova Pesquisa]                |                                          |
| Limites de datas de publicação:                                                                                                    |                                                                                                    |                                            |                                          |
| Por exemplo: 1999-2001. Pode tamb                                                                                                    | ém usar "-1987" para tudo o que tiver si                                                                                              | do publicado antes de 1987 ou "2008-" para | tudo o que tiver sido publicado depois o |
| 2008                                                                                                    |                                                                                                    |                                            |                                          |
| · Index and a second state from                                                                                                    |                                                                                                    |                                            |                                          |
| Limitar a um das seguintes tipos:                                                                                                    |                                                                                                    |                                            |                                          |
| Analitico                                                                                                    | Electrónico                                                                                                    | Electrónico - ecesso condicionedo          | Electrónico - acesso livre               |
| Manusoito                                                                                                    | Material cartográfico                                                                                                    | Material computador                        | Material gráfico                         |
| Liggforma                                                                                                    | Monografia                                                                                                    | 🖾 Monografia - acesso condicionado         | Monografia - acesso local                |
| Mutsmédia                                                                                                    | Norma                                                                                                    | Parsitura musical                          | Periódico                                |
| Periódico - acesso condicionado                                                                                                    | Periódico - acesso livre                                                                                                    | Registo magnético                          | Registo vídeo                            |
| 🖾 Registo vídeo - acesso livre                                                                                                    | 🖾 Registo áudio                                                                                                    | Teseldissertação                           | Teste pricológico                        |
| Lingua                                                                                                    |                                                                                                    |                                            |                                          |
| Todas as bibliotecas<br>Biblioteca da Universidade Lusíada                                                                                                    | de Lisboa                                                                                                    |                                            |                                          |
| Biblioteca da Universidade Lusíada<br>Biblioteca da Universidade Lusíada                                                                                                    | de Vila Nova de Famalição<br>do Porto                                                                                                 |                                            |                                          |
| Centro de Documentação Europeia                                                                                                    | da Universidade Lusiada de Lisboa                                                                                                    |                                            |                                          |
| Centro de Documentação Europeia<br>Mediateca da Universidade Lusíada                                                                                                    | da Universidade Lusíada do Porto<br>de Lisboa                                                                                         | Ordenar oor                                |                                          |
| Língua<br>Todas as bibliotecas<br>Biblioteca da Universidade Lusiada<br>Biblioteca da Universidade Lusiada<br>Centro de Documentação Europeia<br>Centro de Documentação Europeia<br>Mediateca da Universidade Lusiada | de Lisboa<br>de Vda Nova de Famalicão<br>do Poto<br>da Universidade Lusiada de Lisboa<br>da Universidade Lusiada do Poto<br>de Lisboa | Odan w                                     |                                          |

Tem acesso aos resultados:

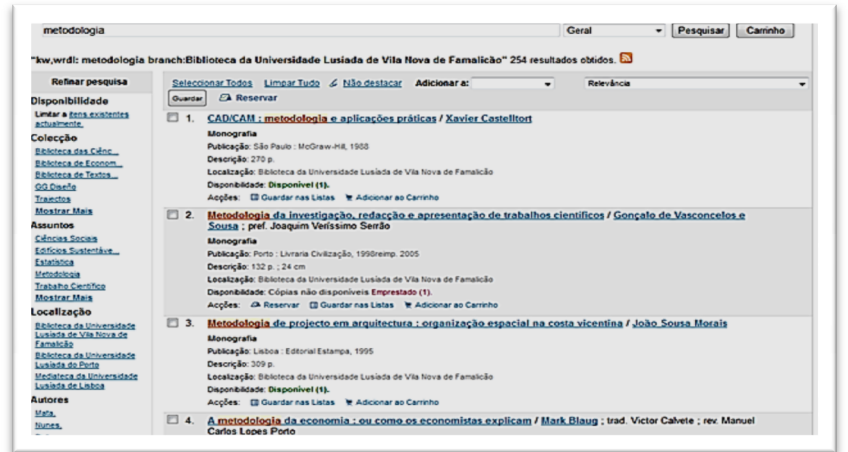

Fig. 6 – Selecção da Biblioteca quando não é vísivel na primeira página de resultados da pesquisa

# AUTENTICAÇÃO

A autenticação (reservada a utilizadores registados) permite aceder à área pessoal, facultando um conjunto alargado de serviços. Adicionalmente, os utilizadores registados podem adicionar etiquetas e comentários aos registos bibliográficos, enriquecendo o catálogo.

|                                                                                                    | sistema da Biblioteca                                               |
|----------------------------------------------------------------------------------------------------|---------------------------------------------------------------------|
| Leger<br>BaseLusíada<br>Centecimento em rede<br>Perguisa Simples I Pesquisa Avançada Indices I Eliguetas I Histórico I Ajuda I Contactos<br>Geral Pesquisa Caminto<br>Bem-vindo(a) à Base Lusiada |                                                                     |
| II   Pesquisa Simples   Pesquisa Avançada   Indices   Luquelas   Histórico   Ajuda   Const /A                                                                                                    | 1                                                                   |
| Geral Y Pesquisar Caminho                                                                                                    |                                                                     |
| Nome de utilizador<br>31752402<br>Senha<br>•••••••                                                                                                    | No nome de utilizador<br>coloque o seu número,<br>e na senha, a sua |
| Entrur<br>Ainda não tem senha?<br>Se ainda não tem senha, passe no baicão de atendimento para a obter.                                                                                            |                                                                     |

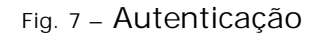

A partir da sua área pessoal poderá aceder à sua conta na Biblioteca:

| (em apenas BOLF)              | Bem-vindo, Mafalda | Henriques MARTINS (CI          | <u>que aqui</u> se não | é Mafalda H | enriques MARTINS)                          |        | rsquisar                 |
|-------------------------------|--------------------|--------------------------------|------------------------|-------------|--------------------------------------------|--------|--------------------------|
| o meu sumário                 | Emprestado         |                                |                        |             |                                            |        |                          |
| as minhas taxas               | 1 Decumentes E     | maractadae                     |                        |             |                                            |        |                          |
| os meus detalhes<br>pessoais  | i Documentos E     | Título +                       | Cota No. *             | Fim *       | Renovar                                    | Coimas |                          |
| as minhas "tags"              | Econometria        | M. Mendes de Oliveira [et al.] | 330.43 ECO             | 2012-12-12  | Renovat<br>(2 de 2 renovações disponíveis) | Não    |                          |
| alterar a minha<br>senha      | Renovar Todos      |                                |                        |             |                                            |        |                          |
| meu histórico de<br>pesquisas |                    |                                |                        |             |                                            |        | Deneuveeão de            |
| o meu histórico de            |                    |                                |                        |             |                                            |        | Renovação de             |
| leitura                       |                    |                                |                        |             |                                            |        | empréstimos. Basta clica |
| as minhas                     |                    |                                |                        |             |                                            |        | sobre "renovar" e o      |
| sugestoes de<br>aquisição     |                    |                                |                        |             |                                            |        | empréstimo fica renovad  |
| as minhas Listar              |                    |                                |                        |             |                                            |        | consoante o regulamento  |
|                               |                    |                                |                        |             |                                            |        | da Pibliotoca            |

Fig. 8 – Área pessoal

A qualquer momento tem acesso ao seu histórico de pesquisas e os livros já requisitados na Biblioteca:

| (em apenas BULF)              |                     |                                                                                                    |                              | Geral                 | <ul> <li>Pesquisa</li> </ul> |
|-------------------------------|---------------------|----------------------------------------------------------------------------------------------------|------------------------------|-----------------------|------------------------------|
| o meu sumário                 | Conta de Ma         | afalda Henriques MARTINS → Histórico do Emprésti                                                                                                    | mo                           | F                     | vdanado oro data 💌           |
| as minhas taxas               | EXIBIT TOG          | los os nens mositando os Ginnios 50 nens                                                                                                    |                              | E                     | toenaus por data             |
| os meus detaihes<br>pessoais  |                     | Titulo                                                                                                    | Tipo de<br>Documento         | Cota<br>No.           | Data                         |
| an animh an Mha an M          |                     | Econometria exercicios M. Mendes de Oliveira [et al.]                                                                                                    | Monografia                   | 330.43 ECO            | (Emprestado)                 |
| alterar a minha<br>senha      | RESEARCH<br>PROJECT | <u>Your reserch project</u> Nicholas Walliman                                                                                                    | Monografia                   | 303 WAL               | 2012-11-28                   |
| meu histórico de<br>pesquisas |                     | <u>Cibercultura relatório para o conselho da Europa no quadro<br/>do projecto novas tecnologías cooperação cultural e<br/>comunicação</u> Piere Lévy   trad. José Dias Ferreira | Monografia                   | 316.7:004<br>LEV      | 2012-10-23                   |
| o meu histórico de<br>leitura |                     | <u>O urbanismo português séculos XIII-XVIII Portugal-Brasil</u><br>Manuel C. Teixeira, Margarida Valla                                                                          | Monografia - acesso<br>local | 711.4(469)<br>TEI     | 2012-09-19                   |
| as minhas<br>sugestões de     |                     | <u>Fundamentos científicos y aplicados de la tinturaria de</u><br>materiais textiles Jose Cegarra                                                                               | Monografia                   | 677.84 CEG2           | 2012-07-10                   |
| aquisição                     |                     | <u>Anuário 2009-2010 Faculdade de Arquitectura e Artes</u><br>coordenação, redacção e conteúdos (de) Maria João Barbosa,<br>Sandra Magalhães Campos                             | Monografia                   | 72:378<br>ANU-F-12 E3 | 2012-07-10                   |

Fig. 9 – Histórico de empréstimos

#### Pesquisa por Listas

Esta função oferece a possibilidade de pesquisar por listas elaboradas pelo bibliotecário, pelo docente ou por qualquer utilizador registado e autenticado. Quando efectua pesquisas no OPAC, pode criar listas (conjunto de documentos criados por si) privadas (acesso só ao próprio utilizador) ou públicas (acesso a todos os utilizadores do OPAC). São permanentes (ao contrário dos documentos guardados no carrinho) e a qualquer momento pode editar essa lista ou apagá-la.

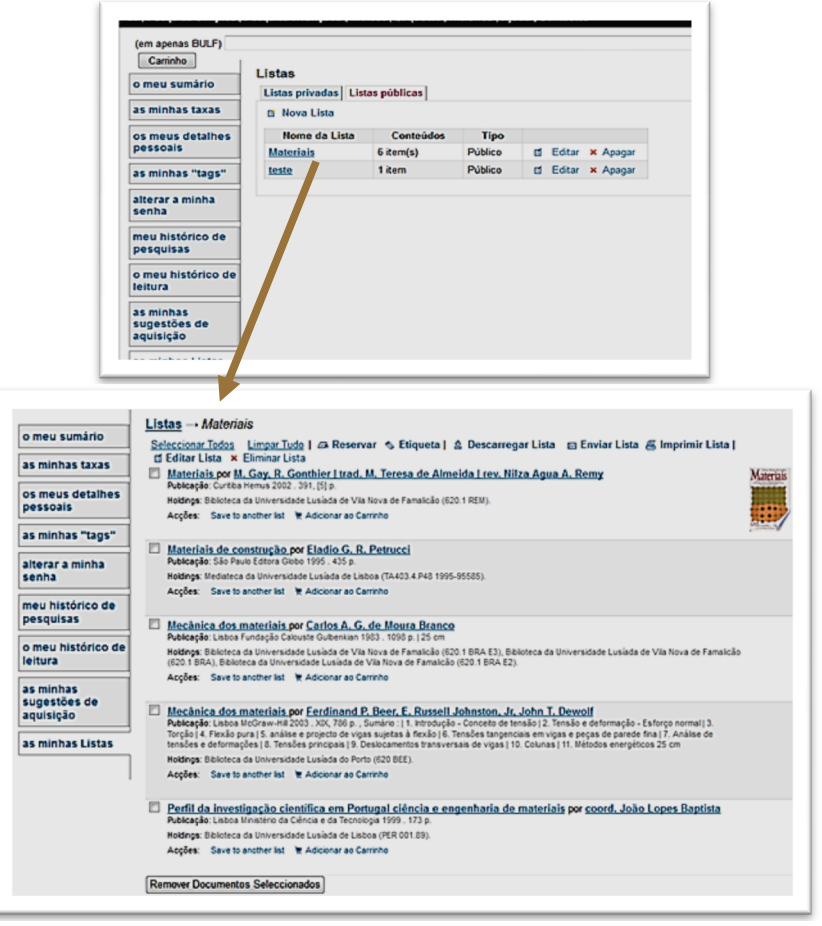

Fig. 10 - Listas

### Pesquisa por Etiquetas

Pode colocar etiquetas nos documentos:

|                       | Gerar                                                                                                    | Pesquisar Carinno       |
|-----------------------|----------------------------------------------------------------------------------------------------|-------------------------|
|                       | Metodologia das ciências sociais / org. Augusto Santos Silva, José Madureira Pinto                                              | Voltar à pág. anterior  |
|                       | El Normal III MARC III MARC Expandido IBD 550                                                                                   | E Imprimir              |
|                       | Autor secundário: Stra, Augusto Santos                                                                                          | 👻 Adicionar ao Carrinho |
| Quando pesquisa um    | Educio: St ed                                                                                                    | fft Gravar na Lista     |
| documento node        | Publicação: Porto : Afrontamento, 1906                                                                                          | Mais pesquisas 🔹        |
| documento pode        | Descrição: 316 p. ; 24 cm<br>Catacela: Relatera das Celorias do Nomem Contribuia Enstanciana 6                                  | Guardar Registo:        |
| adicionar etiquetas a | Nome comum: <u>Céncias Sociais) Metodolocia</u> ) <u>Guestonárica</u> ) <u>Estatática</u> ) <u>Economia</u> ) <u>Socialocia</u> | - Escolha o Formato -   |
| osso documento        | COU: 503                                                                                                    | Executar                |
| esse documento        | Recursos em inna: <u>Valualcar cada da cora</u><br>Etiquetas desta bôloteca:                                                    | in 🔜 🖓 💌 🖬 🖾 🖂 🚺        |
| (palavras-chave,      | Sem etiquetas desta bôliciteca para este título.<br>Adocenar.                                                                   |                         |
| termos relevantes     | Exemplares (2) Notas Comentários                                                                                                |                         |
| para descrever esse   | Tipo de<br>documento - Localização + Cota + Informação + Estado + Devolução +<br>Volume - Estado + Devolução +                  |                         |
| item).                | Monografia Biblioteca da 303 SR. ( <u>Ver</u> E1 Disponivel<br>Vial Nova de Famalicão                                           |                         |
|                       | Biblioteca da 303 SL E2<br>Monografia Universidade Lusida de Qtér<br>Via Nova de Famalica Prateleira)<br>E2 Disponivel          |                         |

As etiquetas ficam visíveis na área de trabalho:

|                                        |                        | Geral                                                                                                   |                    | <ul> <li>Pesquisar</li> </ul> | Carrinho |
|----------------------------------------|------------------------|----------------------------------------------------------------------------------------------------|--------------------|-------------------------------|----------|
| o meu sumário                          | Todas as Etique        | tas                                                                                                    |                    |                               |          |
| as minhas taxas                        | Mostrar 100 etiqu      | ietas de outros leitores. Executar                                                                      |                    |                               |          |
| os meus detalhes                       | As minhas Etiqu        | etas                                                                                                    |                    |                               |          |
| pessoais                               | Termo +                | Titulo                                                                                                  | •                  | Data de                       | Apaga    |
| as minhas "tags"                       | Trabalho de campo      | Metodologia das ciências sociais by org. Augusto Santos Silva, Jo                                       | <del>sé</del> 201: | 2-12-08                       | Apagar   |
| alterar a minha<br>senha               | Método<br>experimental | Madureira Pinto<br>Metodologia das ciências sociais by org. Augusto Santos Silva, Jo<br>Madureira Pinto | <del>sé</del> 2013 | 2-12-08                       | Apagar   |
| meu histórico de<br>pesquisas          |                        |                                                                                                    |                    |                               |          |
| o meu histórico de<br>leitura          |                        |                                                                                                    |                    |                               |          |
| as minhas<br>sugestões de<br>aquisição |                        |                                                                                                    |                    |                               |          |

e dependem dos serviços de autenticação (máximo 24H) para ficarem visíveis no catálogo:

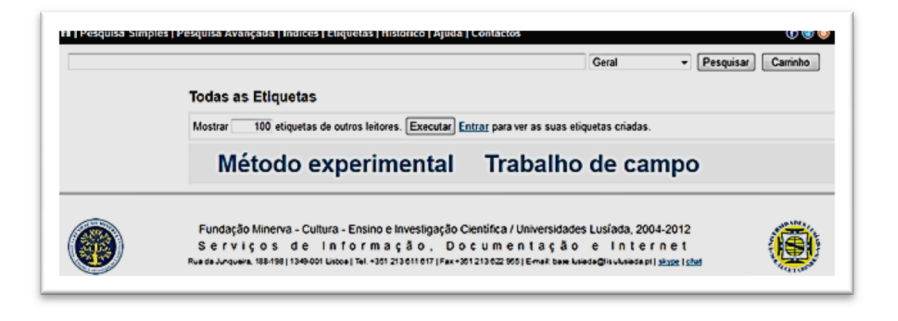

Fig. 11 – Etiquetas

### Reservas:

Se estiver autenticado, pode efectuar reservas de documentos que não estão na Biblioteca de forma a consultá-los de seguida:

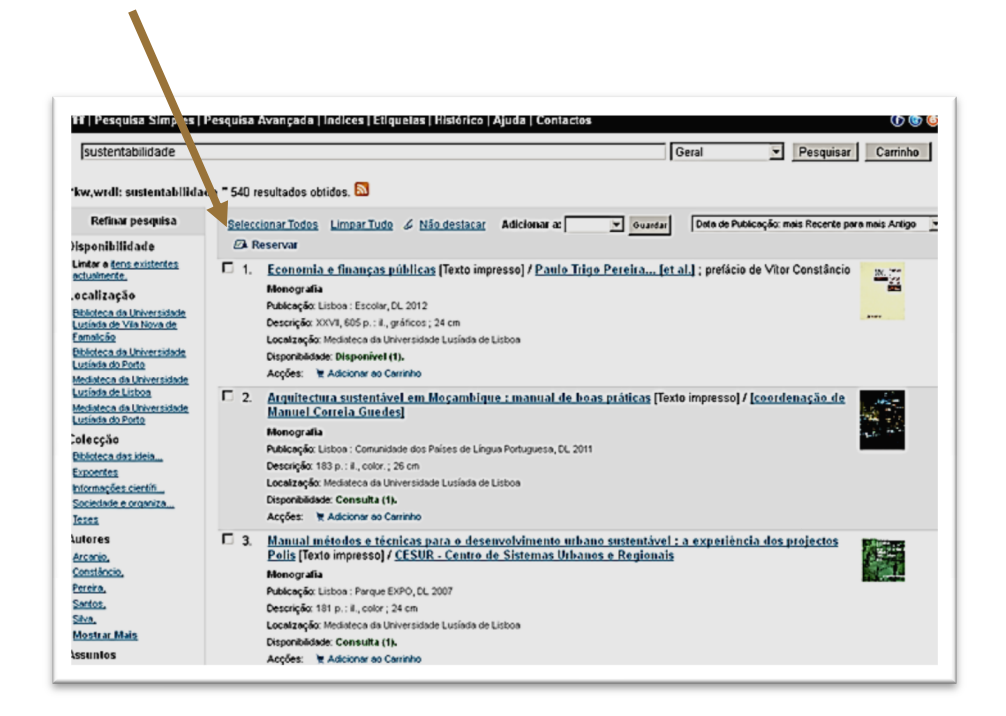

Fig. 12 – Reservas

Apenas são permitidas reservas de documentos que estão emprestados. Após realizar uma pesquisa pode seleccionar o título pretendido e verificar a sua disponibilidade. Se o documento não estiver disponível para empréstimo, pode efectuar a sua reserva e aguardar em lista de espera até que o documento seja devolvido.

Quando o documento estiver disponível será avisado por correio electrónico para proceder ao seu levantamento.

### Biblioteca da Universidade Lusíada de Vila Nova de Famalicão

| Morada    | Edifício da Lapa – Largo Tinoco de Sousa<br>4760-108 Vila Nova de Famalicão - Portugal |
|-----------|----------------------------------------------------------------------------------------|
| Horário   | Segunda a Sexta: 10H00 - 21H00<br>Sábado: 10H00 - 13H00                                |
| Telefones | +351 252 309 292/14/15                                                                 |
| Fax       | +351 252 376 363                                                                       |
| E-mail    | <u>biblio@fam.ulusiada.pt</u>                                                          |
| URL       | http://www.fam.ulusiada.pt/biblioteca                                                  |